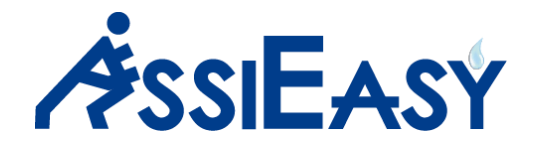

# Manuale uso estratti conto verso Collaborazioni e Compagnie

- 1. Premessa
- 2. Impostazione iniziale
  - a. Configurazione delle stampe
  - b. Configurazione società contabile (modello di stampa, ritenuta d'acconto)
  - c. Configurazione compagnie/collaborazioni (anagrafica, ritenuta d'acconto, periodo rimessa, etc.)
- 3. Generazione Estratti conto

### 1-Premessa

Questo documento è utile a capire come creare estratti conto per Compagnie o Intermediari con cui si collabora 3 principali finalità:

- marcare gli incassi come "chiusi ad estratto conto"
- generare stampe
- generare movimenti contabili in maniera facilitata di Bonifici e ritenuta d'acconto

Il risultato finale sarà un estratto conto che riporterà gli incassi di una determinata compagnia/collaborazione con totale di Premi – provvigioni +Ritenuta d'acconto (per le compagnai ove necessario).

## 2-Impostazione iniziale

## 2A-Configurazione delle stampe

Menù – Varie

Sottomenù – Amministrazione

Programma – Gestione modelli lettere

Con questo menù sarà possibile creare il modello di stampa per l'estratto conto personalizzato con logo, colonne visibili e testi vari.

Per procedere cliccare su "DUPLICA TEMPLATE ESISTENTE" e nella finestra che si apre selezionare "EC Compagnia/Collaborazione" poi scrivere il nome del template (esempio: "EC Nomedelbroker SRL"), cliccare su conferma per concludere.

|                                                                                                   | GESTIONE MODELLI TEMPLATE                                                                  |                  |                                                                                                    |               |                       |                             |                            |                         |                  |
|---------------------------------------------------------------------------------------------------|--------------------------------------------------------------------------------------------|------------------|----------------------------------------------------------------------------------------------------|---------------|-----------------------|-----------------------------|----------------------------|-------------------------|------------------|
| DUPLICA TEM                                                                                       | PLATE ESISTENTE                                                                            | Componi modello  | Costruzione Sezioni                                                                                                    | 🖂 orizzontale |                       |                             |                            |                         |                  |
| Account di posta:<br>Programma:<br>Archivio:<br>Oggetto mail:<br>Doc.Abbinato:<br>Pie Pagina PDF: | Seleziona Account<br>Seleziona Archivio<br>premere F2 per la gestione<br>Seleziona Sezione |                  | <ul><li>✓</li><li>✓</li>&lt;</ul> | PDF: Selezion |                       | ×                           |                            |                         | Salva Anula Esma |
| Descrizione                                                                                       |                                                                                            | Account di posta | × Ardivi                                                                                                    | io            |                       | Programma                   | Oggetto mail               | Doc. Abbinato           | Componi          |
| PROFORMA                                                                                          |                                                                                            |                  | Profor                                                                                                    | ma            |                       |                             | Protonina cumero #NUMERO_P | ROFORMA                 |                  |
| fattura                                                                                           |                                                                                            |                  | Fattur                                                                                                    | e .           | Duplicazione template |                             | D PA                       | ITURA                   |                  |
| Avviso                                                                                            |                                                                                            |                  | Anagra                                                                                                    | afica         | Modello:              | EC Compagnia/Collaborazione | ~                          |                         | 14               |
| privacy CON F                                                                                     | DOTER                                                                                      |                  | Anagra                                                                                                    | afica         | Nome template:        |                             |                            |                         | 14 C             |
| ee                                                                                                |                                                                                            |                  | Anagro                                                                                                    | afica         | Home cemplece.        |                             |                            |                         |                  |
| Privaxy assieas                                                                                   | iy senza                                                                                   |                  | Anagra                                                                                                    | afica         |                       |                             | Conferma                   | DICHLARAZIONI - PRIVACY | 14               |
| EC Compagnia                                                                                      |                                                                                            |                  | Fattur                                                                                                    | e<br>afira    |                       | EC COMP                     |                            |                         |                  |
| EC COMD VEP                                                                                       | : 2                                                                                        |                  | Anagra                                                                                                    | afica         |                       |                             |                            |                         |                  |
| NUOVO                                                                                             |                                                                                            |                  | Anagri                                                                                                    | afica         |                       |                             |                            |                         | 14<br>16         |

Una volta creato il template sarà possibile personalizzare:

- Logo
- Colonne visibili
- Totalizzazioni
- Testi vari

Per entrare nel merito della personalizzazione più approfondita del template potete contattare l'assistenza ma per questo primo approccio all'estratto conto consigliamo di procedere con un test con il template vuoto di prova e proseguire con il manuale ed una volta capito il funzionamento degli estratti conto ritornare a personalizzare il modello.

## 2B-Configurazione società contabile

Menù – Contabilità

Sottomenù – Tabelle e Parametri

Programma – Società contabile

Una volta entrati nel menu doppio click sul nome società, si aprirà la finestra di gestione in cui sarà possibile inserire:

- Aliquota ritenuta d'acconto, base e percentuale
- Template di stampa positivo o per estratti conto a credito nel caso in cui si voglia creare un modello con delle descrizioni diverse

| Assicurato Famiglia         | Azienda Libero Appunti Agenda Atti | vità Pagina Iniziale Esci                                                  |       |
|-----------------------------|------------------------------------|----------------------------------------------------------------------------|-------|
| Descrizione:<br>Anagrafica: | Save srl<br>SAVE SRL               |                                                                            |       |
| base % Rit.:                | 50 % Rit.: 23 Cetter               | A - Prestazioni di lavoro al tonomo rientranti nell'esercizio di arte o pr | ofe 🕶 |
| Template Positivo:          | EC Compagnia                       | Zemplate N gativo: EC COMP VERS. 2                                         |       |

## 2C-Configurazione Compagnie e Collaborazioni

#### Menù – Sistema

Sottomenù – Tabelle di sistema

#### Programma – Agenzie

Sarà possibile creare estratti conto raggruppati:

- per singola Compagnia-Agenzia
- per Collaborazione che può comprendere un gruppo di compagnieagenzie

La scelta su come operare è basata sulla necessità lavorativa, per esempio un intermediario che chiede estratti conti differenziati per ogni compagnia o per esempio un intermediario con cui collaboriamo per diverse compagnie ma a cui non interessa differenziare l'estratto conto per compagnia, a questo punto utilizzeremo la collaborazione.

Un una volta entrati nel menu Agenzie doppio click sull'agenzia cui sarà possibile configurare:

- Collaborazione: per i casi di estratti conto che riassumono più di una Agenzia, a questo punto per ogni agenzia selezioneremo la stessa collaborazione. Per creare la collaborazione menu Collaboratori->Produttori->Gestione collaborazioni, tasto "nuovo" collaborazione che ha le stesse caratteristiche dell'agenzia, codice, descrizione e anagrafica (obbligatorio agganciarla)
- Anagrafica: obbligatorio per estratti conto. campo di ricerca che permette di agganciare l'anagrafica, se non presente sarà necessario crearla, l'anagrafica conterrà ulteriori utili informazioni e servirà per collegare la stampa di estratto conto alla compagnia-agenzia, nei prossimi passaggi sarà descritto come personalizzarla.

- Rimessa: campo utile per definire qual' è il tipo di periodo cui viene fatto estratto conto e versamento (Mensile, Decadale, Quindicinale, Giornaliera)

| Compagnia:      | 151 - GROUPAMA ASS      | ICURAZIONI                | 📙 Nuova Compagnia                  | ia Lista Compagnie                           |
|-----------------|-------------------------|---------------------------|------------------------------------|----------------------------------------------|
| Cod. Agenzia:   | 0075 🛛 Attiva           |                           |                                    |                                              |
| Denominazione   | GROUPAMA 0075           |                           |                                    |                                              |
| Nodo:           | NODO BROKER             |                           | ~                                  |                                              |
| Societa':       | Save srl                |                           | ~                                  |                                              |
| Sottoconto:     | Sottoconto              |                           | ×                                  |                                              |
| Collaborazione: | Seleziona Collaborazion | e                         |                                    |                                              |
| Anagrafica:     |                         |                           |                                    |                                              |
| E FC Manuale    | Capitolato Auto:        | <nessun dato=""></nessun> | <ul> <li>Capitolato RE:</li> </ul> | : <nessun dato=""> Capitolato Vita:</nessun> |
| 🔲 Sostituto di  | imposta Sottocon        | to: Sottoconto            |                                    | Valuta: Selezior V Rimessa: Mensile          |
| Appunto ser     | nza polizza             |                           |                                    | •                                            |
| Export Share    | e Segnalazioni Inc.     |                           |                                    |                                              |
| Conto Provv     | igioni Separato da Prem | Ň.                        |                                    |                                              |

Personalizzazione Anagrafica della compagnia/Collaborazione

#### Scheda Vari

- IBAN: utile per generare in seguito il file tracciato CBI per predisporre i bonifici automaticamente

- in basso cliccare sul tasto "Parametri Estratti conto" che darà la possibilità di configurare:

- Flag calcolo ritenuta: se spuntato verrà calcolata la ritenuta in estratto conto
- Separa estratti conto con CIG: se presente questa spunta e in polizza è valorizzato il campo CIG viene creato un estratto conto separato per CIG
- Modello e Mod.Neg.: se si vuole assegnare un modello di stampa dedicato alla compagnia in questione diverso da quello standard

| Inserimento   | Dati per Estratti conto                                                                                               |              |  |  |  |  |  |  |
|---------------|----------------------------------------------------------------------------------------------------|--------------|--|--|--|--|--|--|
| Assicurato    | Marcolina     Azienda     Ibero     Appunti     Agenda     Ibero     Agenda     Attività     Pagina Iniziale     Asia |              |  |  |  |  |  |  |
| COMPAGNIA     | COMPAGNIA DI ASSICURAZIONE 32165498778                                                                                |              |  |  |  |  |  |  |
| Via Marazzar  | ni 27029 Vigevano (PV)                                                                                                |              |  |  |  |  |  |  |
| 🔽 Calcola rit | renuta                                                                                                    |              |  |  |  |  |  |  |
| 🔽 Separa Es   | stratti conto con CIG                                                                                                 |              |  |  |  |  |  |  |
| Modello:      | EC COMP VERS. 2                                                                                                    | ~            |  |  |  |  |  |  |
| Mod. Neg:     | Seleziona Template                                                                                                    | ~            |  |  |  |  |  |  |
|               |                                                                                                    |              |  |  |  |  |  |  |
| 5             |                                                                                                    | Salva & Esci |  |  |  |  |  |  |

## 3-Generazione estratti conto

Menù – Contabilità

Sottomenù – Consultazioni e stampe

Programma – Estratti conto Compagnie/Collaborazioni

Sarà possibile applicare filtri per generare estratti conto con logiche differenti:

- Periodo estrazione Dal al
- Rimessa: per esempio al 15 del mese potremo filtrare solo per le compagnie per cui dovremo creare estratti conto quindicinali
- Agenzia: compagnia-agenzia
- Numero polizza: possibilità poi di chiudere estratti conto per un singolo numero polizza

Premendo il tasto elabora apparirà l'elenco delle compagnie per cui esistono incassi nel periodo non ancora chiusi in estratto conto.

Su ogni singola compagnia avremo a disposizioni alcune azioni:

- Colonna "Chiudi": per poi confermarne la chiusura
- Colonna "Righe": per visualizzare quali righe/incassi formano il totale che vediamo a video, con la possibilità di selezionare uno o più incassi per creare estratto conto personalizzato e non su tutti gli incassi del periodo
- Colonna "Esporta": esportazione in csv/excel della lista incassi
- Provvisorio: crea una stampa ma senza chiudere l'estratto conto

| Dal:<br>Agenzia: | 01/12/2019 3al: 31/12/20<br>Seleziona agenzia | 019 🖸 Rimessa: Tutti<br>Y Polizza: | ▼ 🛗 Elabora  | Vedi Estratti conto c | hiusi   |          |              |       |           |              |
|------------------|-----------------------------------------------|------------------------------------|--------------|-----------------------|---------|----------|--------------|-------|-----------|--------------|
|                  |                                               |                                    | ESTI         | RATTI CONTO           |         |          |              |       |           |              |
|                  | Selezionati (                                 | da chiudere/fatturare              |              |                       |         |          | 0/2          |       |           |              |
| SELEZIC          | DNA TUTTI DESELEZIONA TUTTI                   |                                    |              |                       |         |          |              |       | CHIUDI SI | ELEZIONATI O |
| Chiudi           | Collaborazione/Compagnia                      | Ult.Estratto Conto                 | Premi        | Provvigioni           | Varie   | Ritenuta | Rimessa      | Righe | Esporta   | Provvisorio  |
|                  | AVIVA Anagrafica non impostata                | n. 0 del                           | €. 734,00    | €. 705,00             | €. 0,00 | €. 0,00  | €. 29,00     | i     | 8         | Q            |
|                  | CSC Rossi Alberto                             | n. 0 del                           | €. 55.000,00 | €. 5.000,00           | €. 0,00 | €. 0,00  | €. 50.000,00 | i     | 2         | Q            |

#### CHIUSURA ESTRATTO CONTO

Sarà possibile selezionare le compagnie e poi cliccare in alto a destra il tasto "CHIUDI SELEZIONATI", questa azione genererà estratti conto con numero progressivo univoco sull'anno di competenza.

Apparirà dunque la finestra con la lista degli estratti conto chiusi per cui sarà possibile effettuare azioni come:

| Numero: Dal:                              | 31/12/2019 Al: 31/12/2019                                          | 📸 Cerca        |                    |           |              |      |
|-------------------------------------------|--------------------------------------------------------------------|----------------|--------------------|-----------|--------------|------|
| Desrizione:                               |                                                                    |                |                    |           |              |      |
| Seleziona tutti 🛛 Deseleziona tutti 👘 📑 E | limina ( Genera movimenti Bonifici 🏾 🥥 Genera movimenti Ritenute 🛛 | Genera credito | LESPORTA file Boni | fici      |              |      |
| Sel. Numero Estrattoco Dat                | a Estrattoconte Descrizione                                        | Importo        | Ritenuta           | Pagamento | Mov.Ritenuta | Vedi |
| 2019/19 31/                               | 12/2019 CSC numero 19 del 31/12/2019                               | 50.000,00      | 0,00               |           |              | Q    |

- Eliminare estratto conto e riportare gli incassi in stato di apertura
- Generare movimenti contabili dei bonifici: se si gestire la contabilità in AssiEasy, per generare un movimento contabile, verrà ogni volta richiesto la data movimento e il conto Banca da utilizzare, esempio del movimento contabile:

| DARE                 | AVERE                    | Importo                 |
|----------------------|--------------------------|-------------------------|
| 4101xxxx – Compagnia | 0602xxxx – Banca azienda | Importo del<br>bonifico |

- Genera movimenti ritenute: se si gestire la contabilità in AssiEasy, per generare un movimento contabile, verrà ogni volta richiesto la data movimento, esempio del movimento contabile:

| DARE                          | AVERE                | Importo                   |
|-------------------------------|----------------------|---------------------------|
| 2301xxxx – Ritenuta d'acconto | 4101xxxx – Compagnia | Importo della<br>ritenuta |

- Esporta file bonifici: esporta file tracciato CBI per predisporre il portale della banca all'esecuzione dei bonifici (necessario inserire IBAN nell'anagrafica della <u>compagnia</u>/collaborazione)
- Vedi **P**: permette la stampa dell'estratto conto in pdf